# DE2-115 Control Panel - Part I

0

**Digital Circuit Lab** 

TA: Po-Chen Wu

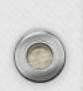

# Outline

- Introduction to DE2-115 Control Panel
- Control Panel Setup
- Controlling the LEDs, 7-segment Displays, and LCD Display
- Switches and Push-buttons

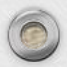

# Introduction to DE2-115 Control Panel

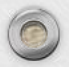

0

### Introduction to Control Panel

- The DE2-115 board comes with a Control Panel facility that allows users to access various components on the board from a host computer.
  - The host computer communicates with the board through a USB connection.
  - The facility can be used to verify the functionality of components on the board or be used as a debug tool while developing RTL code.

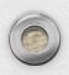

#### **Control Panel Setup**

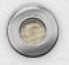

# **Control Panel Setup**

- The Control Panel Software Utility is located in "/DE2\_115\_tools/DE2\_115\_control\_panel/" in the DE2-115 System CD.
- It's free of installation, just copy the whole folder to your host computer and launch the control panel by executing the "DE2\_115\_ControlPanel.exe".

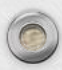

# Activate the Control Panel (1/2)

- Make sure Quartus II 10.0 or later version is installed successfully on your PC.
- 2. Set the RUN/PROG switch to the RUN position.
- 3. Connect the supplied USB cable to the USB Blaster port, connect the 12V power supply, and turn the power switch ON.
- 4. Start DE2\_115\_ControlPanel.exe on the host computer. The Control Panel user interface will appear.

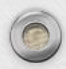

#### Activate the Control Panel (1/2)

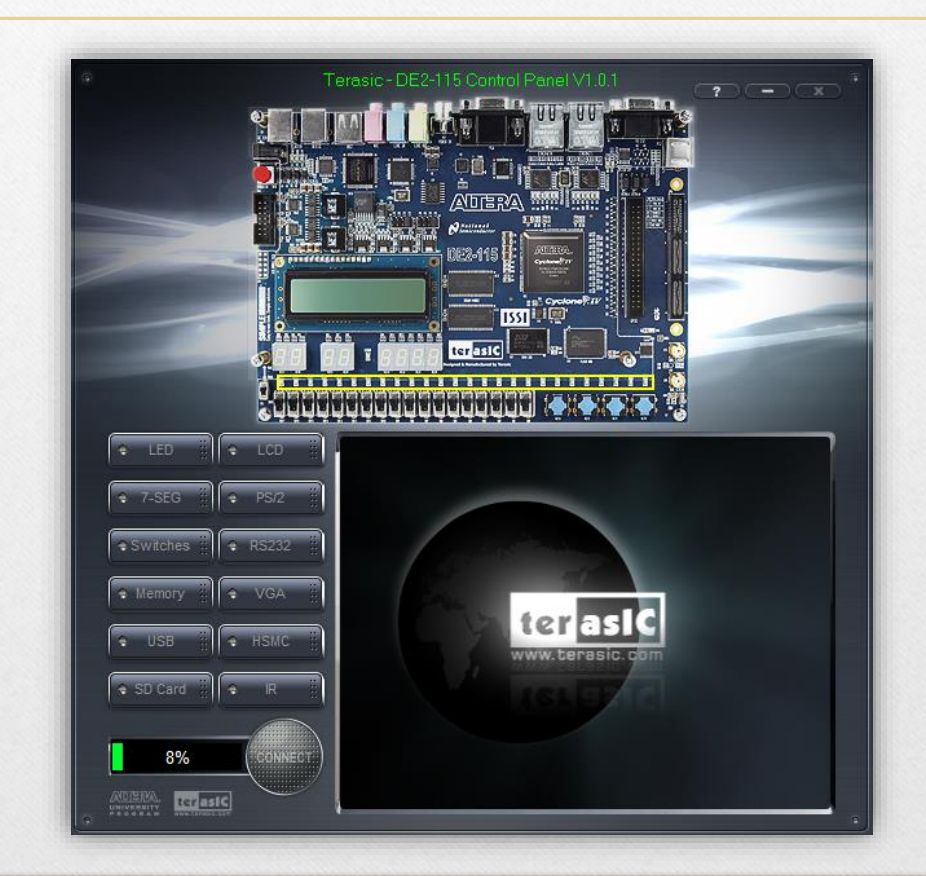

# Activate the Control Panel (2/2)

- The DE2\_115\_ControlPanel.sof bit stream is loaded automatically as soon as the DE2\_115\_control\_panel.exe is launched.
- In case the connection is disconnected, click on CONNECT where the .sof will be re-loaded onto the board.
- Note, the Control Panel will occupy the USB port until you close that port; you cannot use Quartus II to download a configuration file into the FPGA until the USB port is closed.

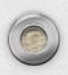

#### **DE2-115 Control Panel Concept**

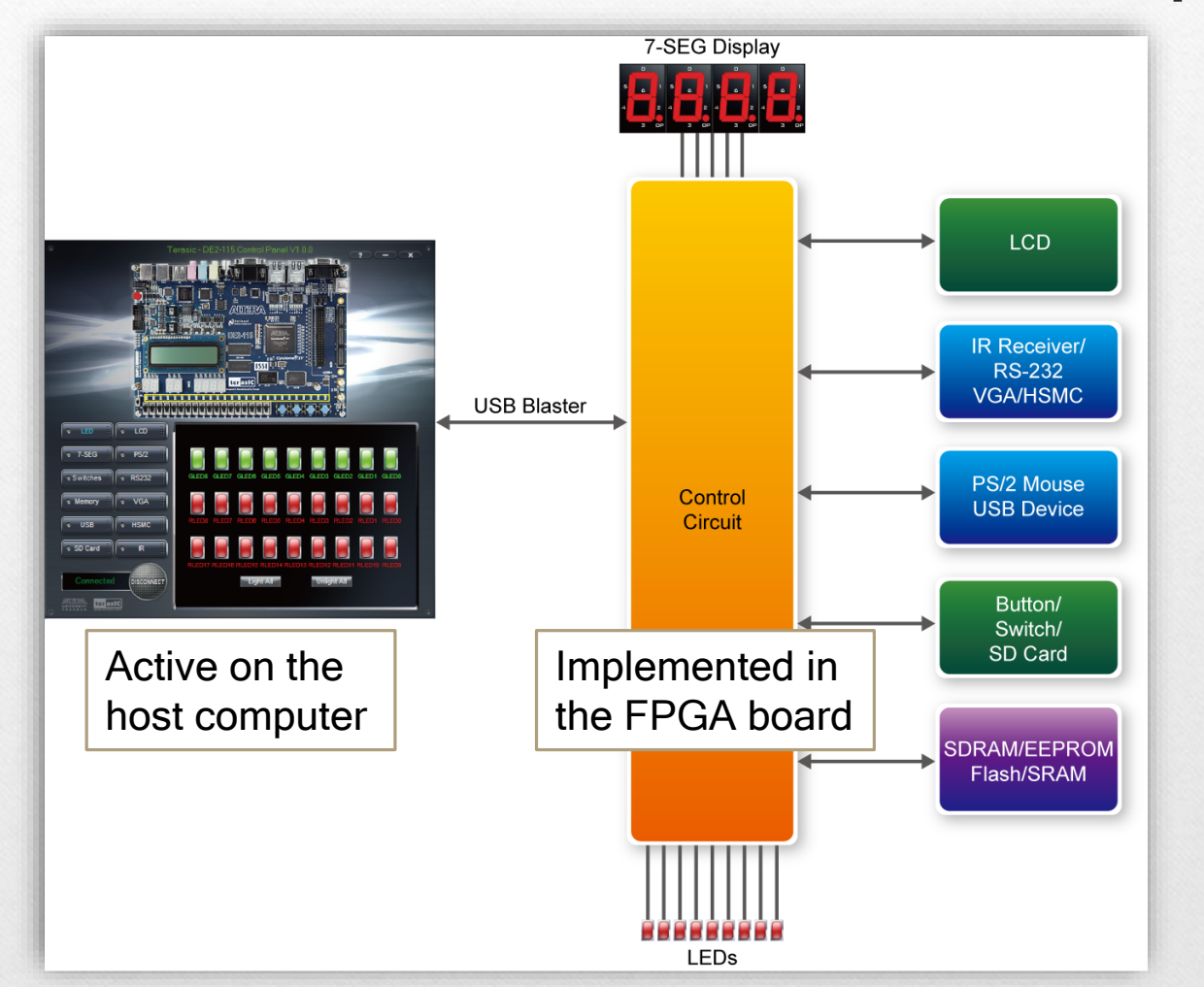

#### Controlling the LEDs, 7-segment Displays, and LCD Display

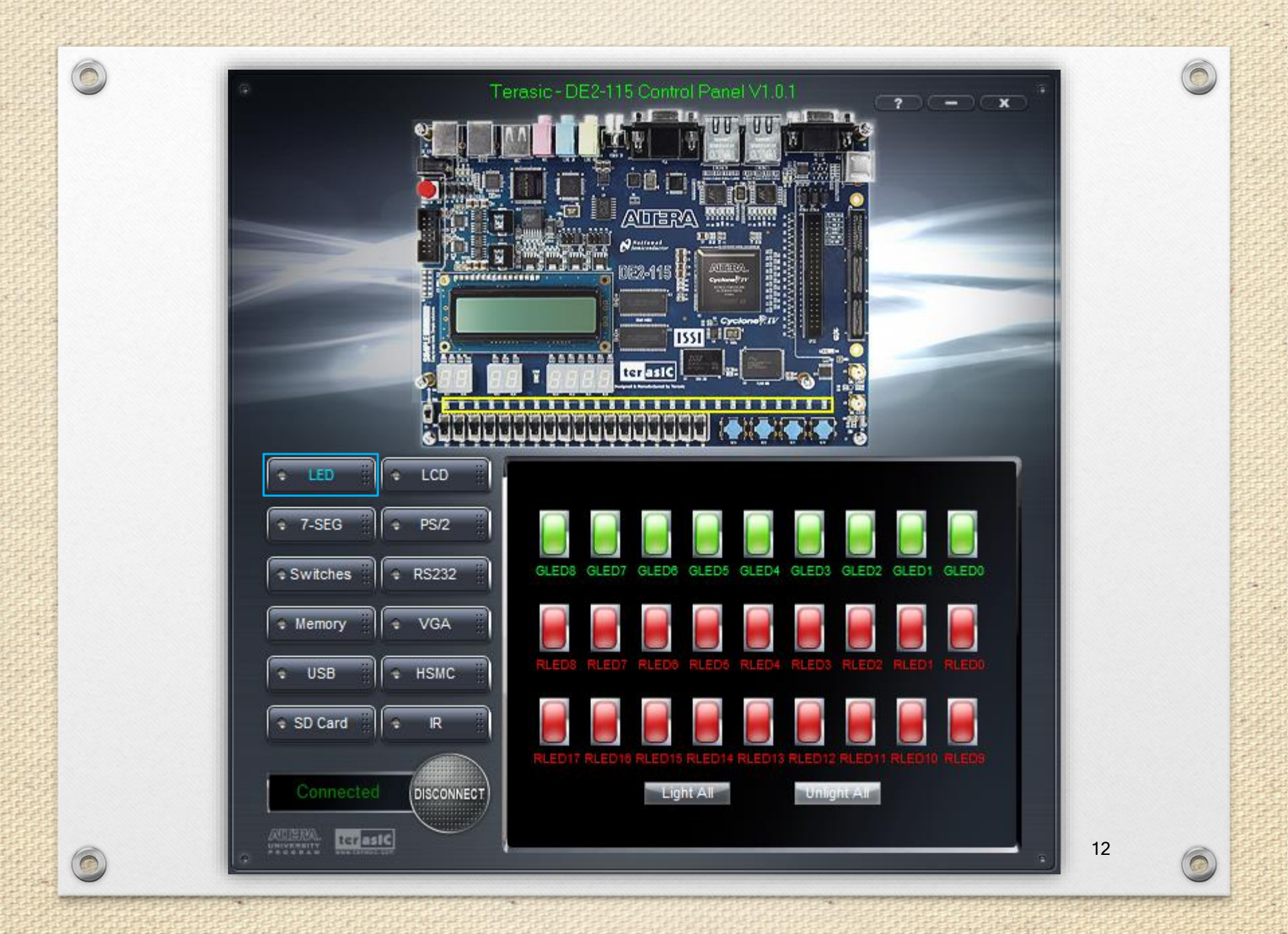

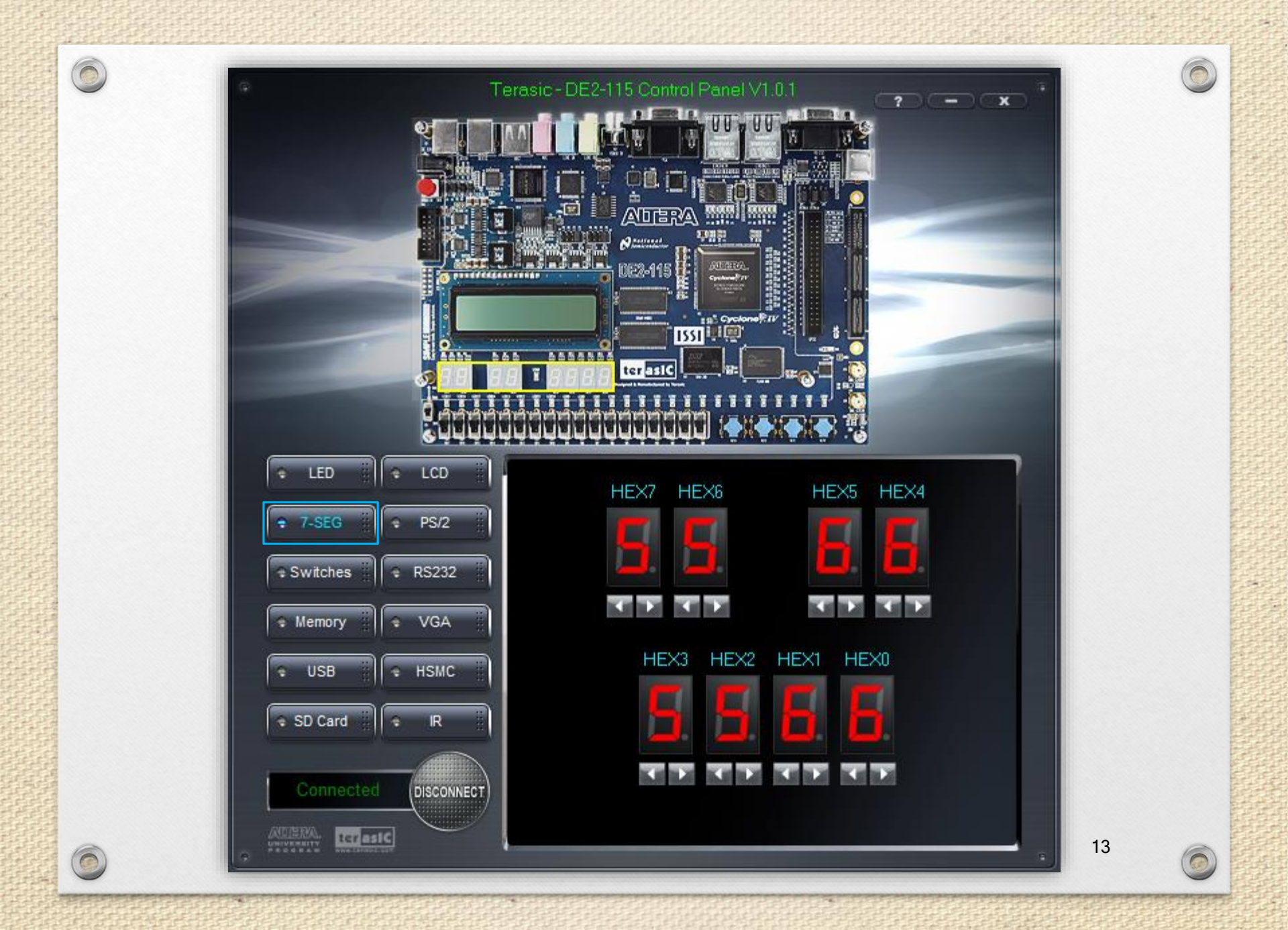

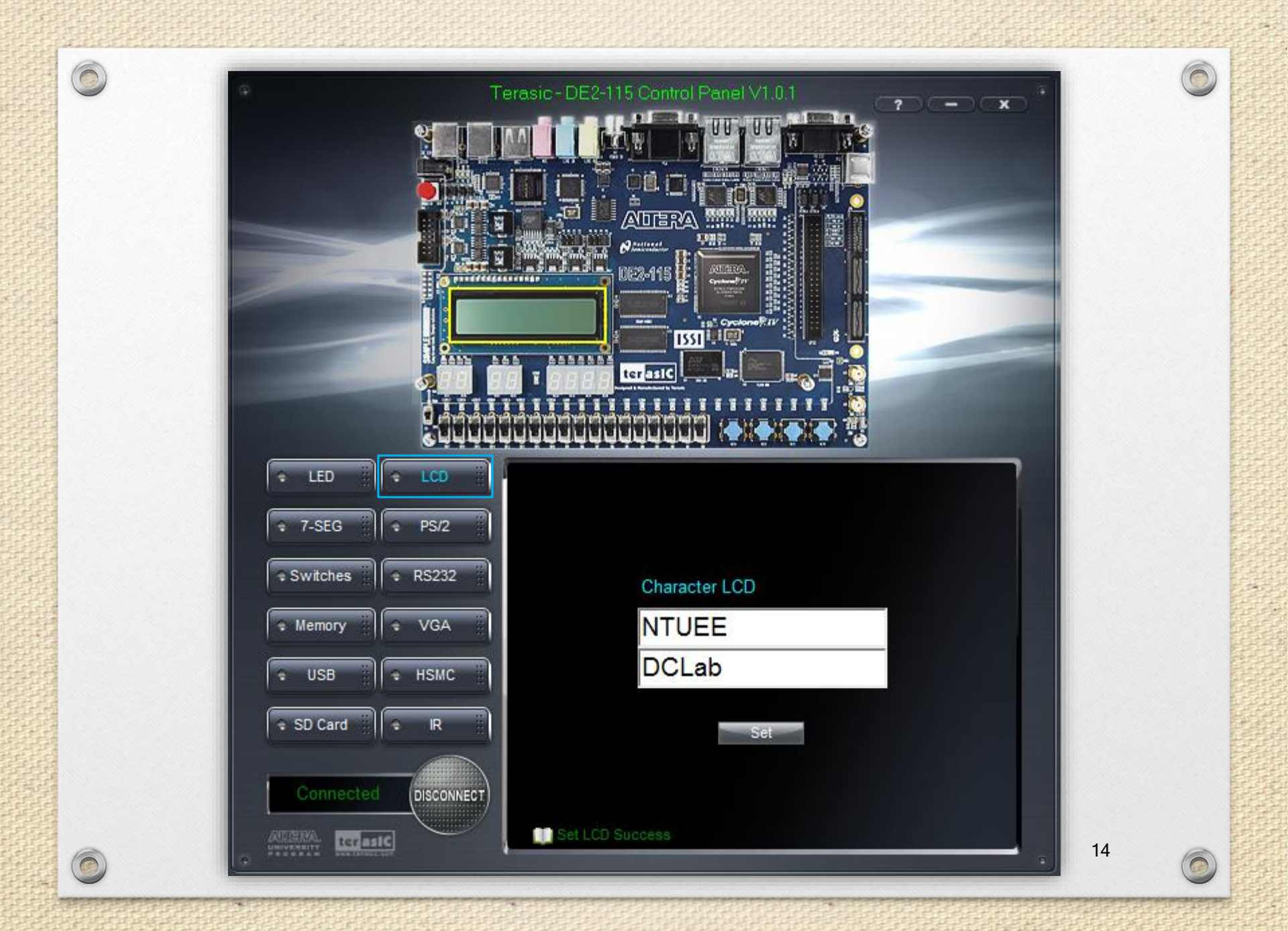

### Switches and Push-buttons

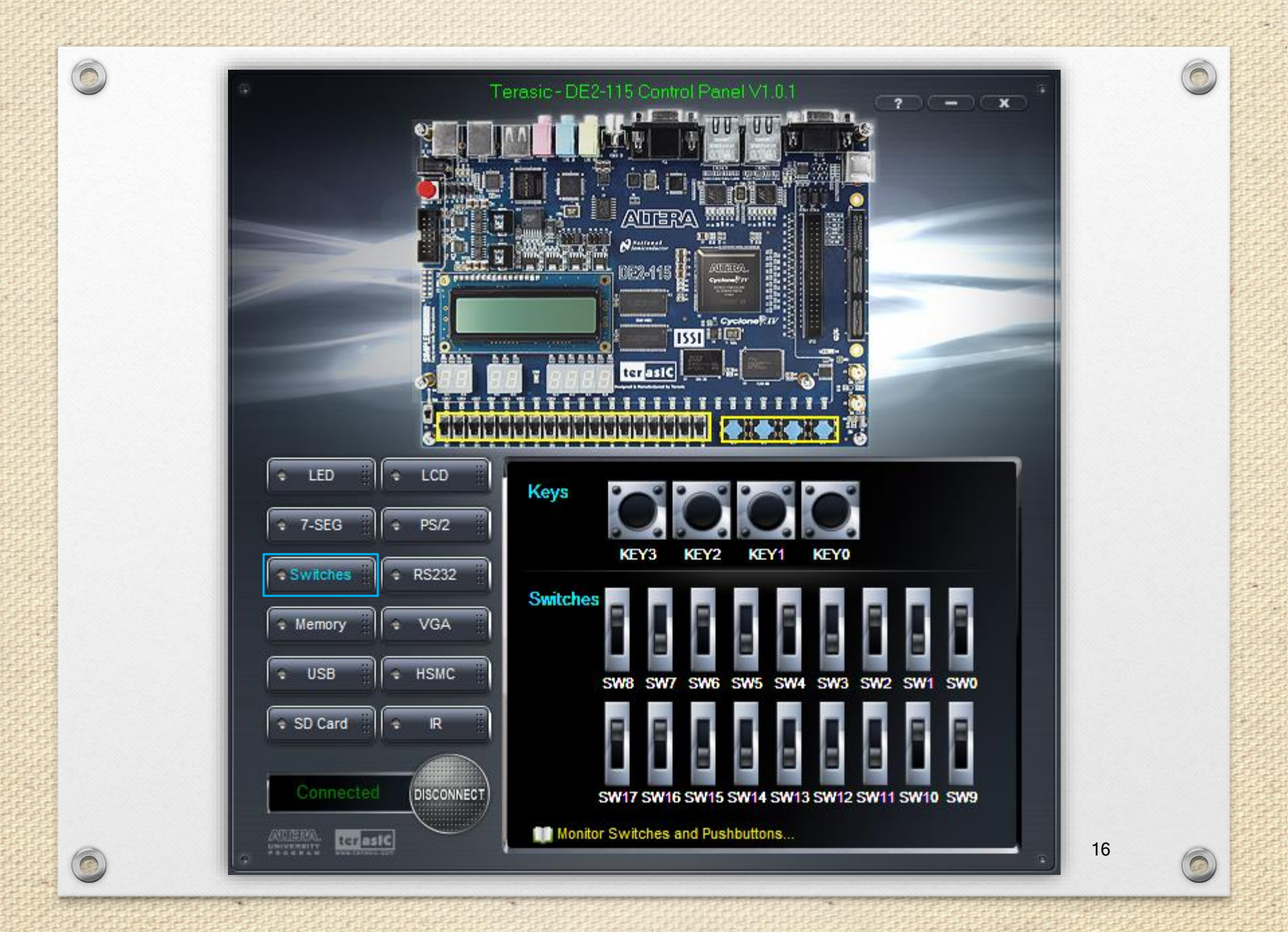

#### **Push-buttons**

- Each of these buttons is debounced using a Schmitt Trigger circuit.
  - Since the push-buttons are debounced, they are appropriate for using as reset inputs in a circuit.

| Before _<br>Debouncing         | Pushbutton depressed | Pushbutton released |
|--------------------------------|----------------------|---------------------|
| Schmitt Trigger _<br>Debounced |                      |                     |

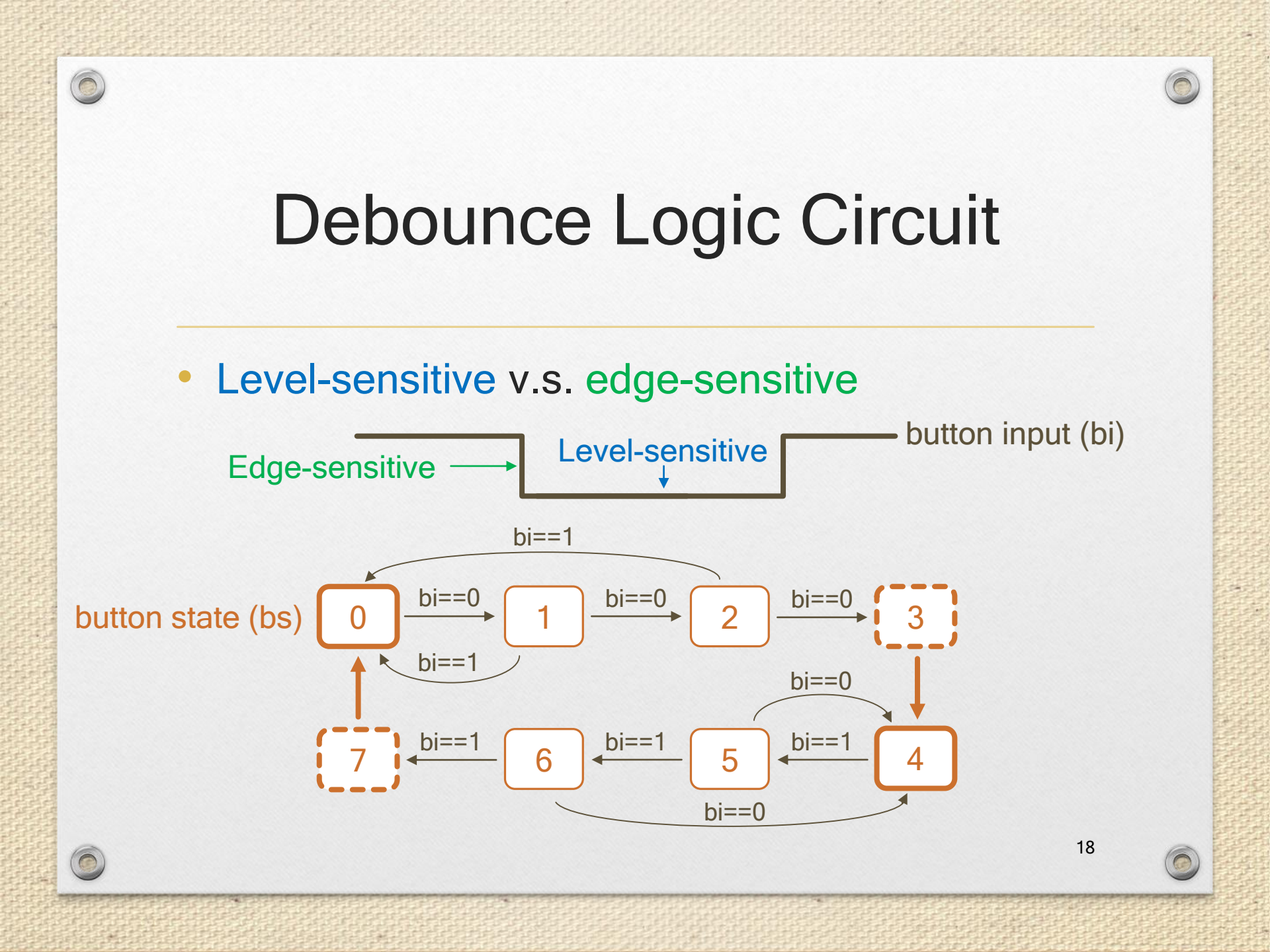

#### Switches

0

 Switches are not debounced, and are assumed for use as level-sensitive data inputs to a circuit.

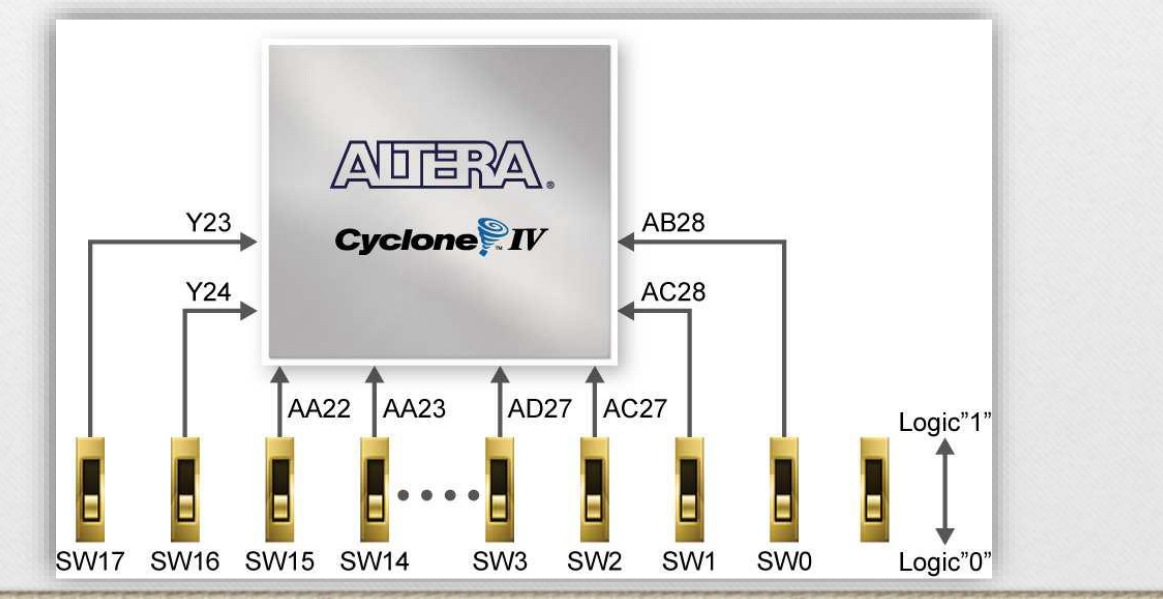

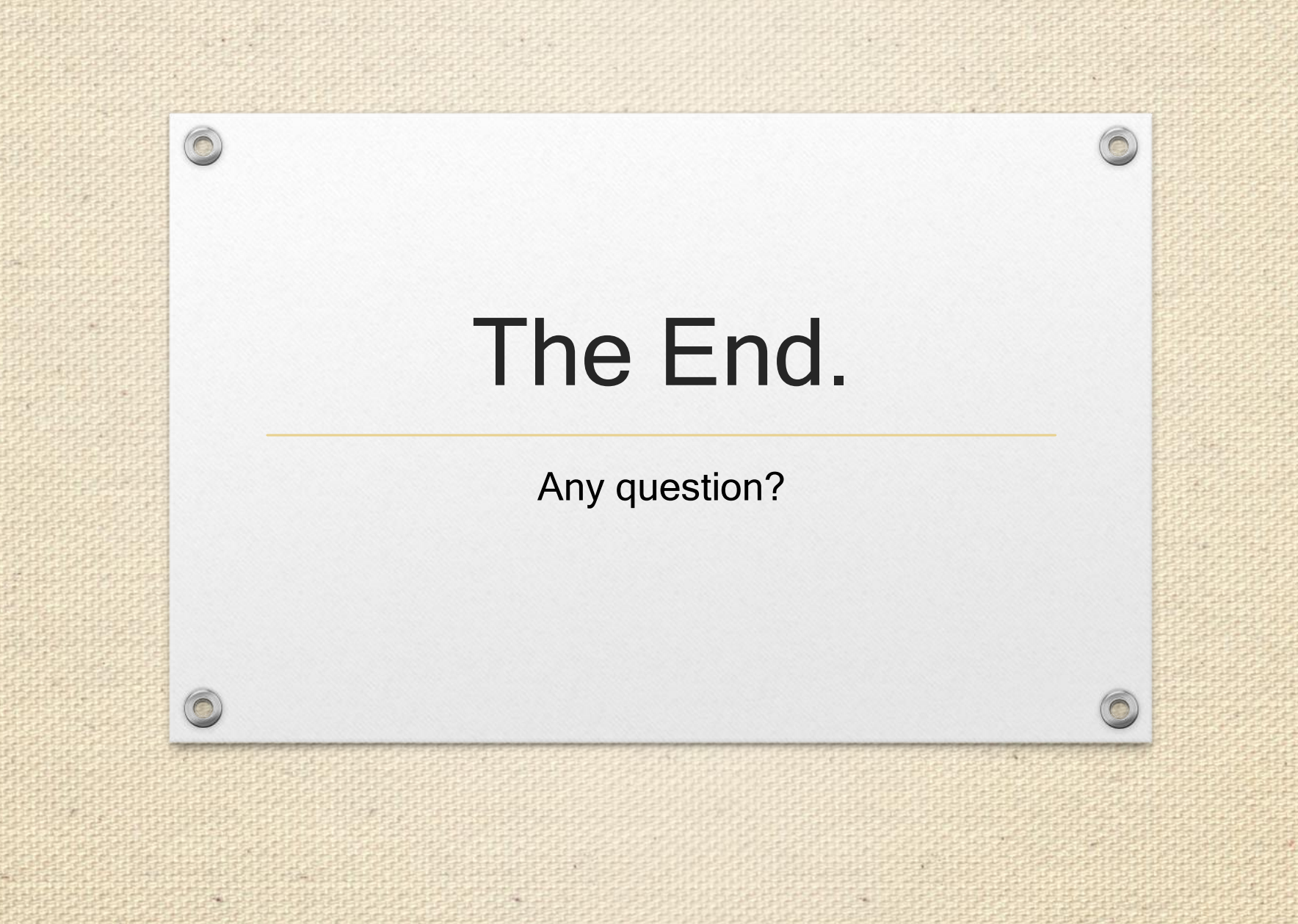

#### Reference

1. "DE2-115 User Manual" by Terasic Technologies Inc.